## 3、隐写

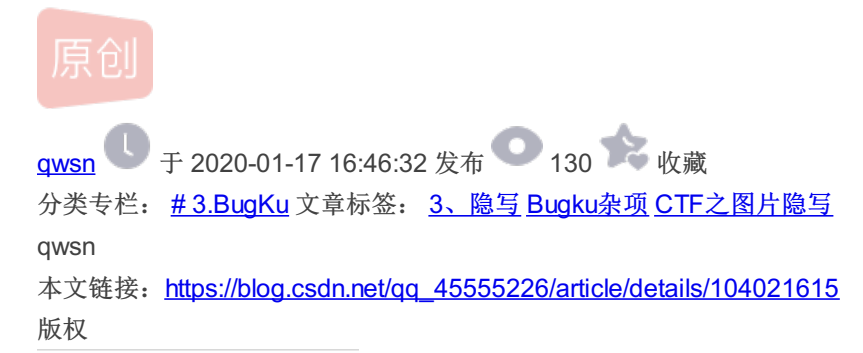

Bugku...

3.BugKu专栏收录该内容

34 篇文章 1 订阅 订阅专栏

0x01、题目: 隐写

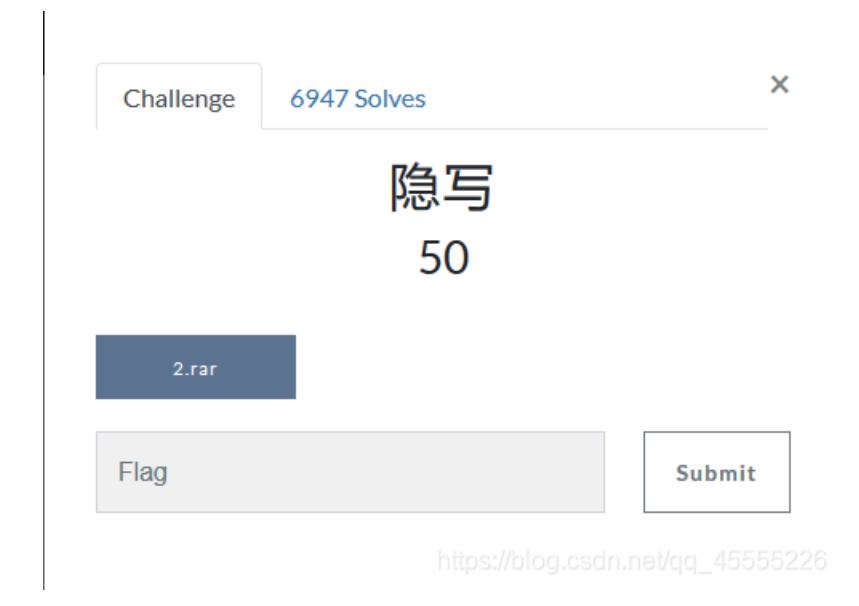

## 0x02、WP

1、右键链接,单击新建标签页打开后保存该压缩包

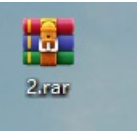

2、把该压缩包拖进010,查看是否真的是rar文件 如图所示,的确为rar格式的压缩文件,我们解压看看

| iŧ | de: | As: Hey T Run Script T |    |          |    |    | T.         | Run Template 🔻 |    |    |    |            |    |    |    |    |                  |
|----|-----|------------------------|----|----------|----|----|------------|----------------|----|----|----|------------|----|----|----|----|------------------|
| I  | ò   | 1                      | 2  | 3        | 4  | 5  | 6          | 7              | 8  | 9  | A  | B          | Ċ  | D  | E  | F  | 0123456789ABCDEF |
| I  | 52  | 61                     | 72 | 21       | 1A | 07 | 00         | CF             | 90 | 73 | 00 | 00         | 0D | 00 | 00 | 00 | Rar!Ï.s          |
| ľ  | 00  | 00                     | 00 | 00       | 51 | 99 | 74         | 20             | 90 | 2A | 00 | 53         | ЗF | 00 | 00 | 0B | 2ªt .*.S?        |
|    | 45  | 00                     | 00 | 02       | DE | 05 | <b>A</b> 8 | 4E             | 56 | B3 | C7 | 4A         | 1D | 33 | 05 | 00 | EÞ. "NV°ÇJ.3     |
|    | 20  | 20                     | 00 | 00       | 32 | 2E | 70         | 6E             | 67 | 00 | B0 | DA         | 9F | 6E | 10 | 21 | 2.png.°ÚŸn.!     |
|    | 51  | 15                     | 08 | 99       | DD | 5C | 11         | 96             | 04 | CC | 80 | <b>A</b> 0 | 28 | 80 | 98 | 51 | Q™Ý\Ì€ (€~Q      |
|    | 05  | 4C                     | 4A | 8D       | 82 | 67 | 53         | D1             | C8 | 98 | 50 | BB         | 30 | Α6 | 7B | B0 | .LJ.,gSÑÈ~P»0¦{° |
|    | 44  | 45                     | 44 | C0       | 98 | 93 | D0         | F6             | 16 | B6 | 7A | 02         | D4 | 14 | 13 | D0 | DEDÀ~"Đö.¶z.ÔĐ   |
|    | 69  | E8                     | 6B | 02       | CC | 17 | 66         | 0B             | 0B | 0F | Dl | F7         | EF | 9F | 30 | 79 | ièk.Ì.fÑ÷ïŸOy    |
|    | E7  | 8A                     | DF | C8       | E7 | 47 | E8         | E7             | 6F | 22 | 39 | 11         | CE | 72 | 2E | 23 | çŠßÈçGèço"9.Îr.# |
|    | 77  | BB                     | 8B | DD       | 6E | B7 | 53         | 55             | 35 | AA | D4 | CE         | B7 | 5F | E5 | 66 | w»< Ýn∙SU5ªÔΕ_åf |
|    | B5  | 53                     | 33 | 53       | Α9 | Α9 | C1         | 1F             | D3 | FD | 33 | D3         | AE | A9 | EA | D7 | µS3500Å.Óý3Ó00ê× |
|    |     | 1 🖬                    | en | <u> </u> | 40 | 20 | 74         | cc             | 74 | 00 | ΨD | 05         | 67 | 07 | שר | 25 | Twon xjxt4 4ç.6  |

3、解压后,有一张2.png,我们打开后,会给人一种缺点东西的感觉,我们修改宽和高试试 ①、用python跑出宽和高的十六进制为:01f4和01a4

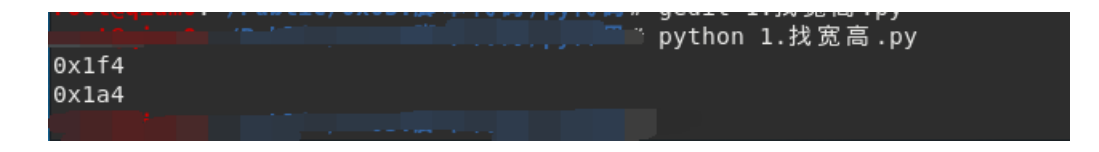

修改前: 的宽高为: 01f4 01a4

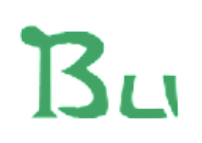

https://blog.csdn.net/qq\_45555226

修改后: 的宽高为01f4 01f4

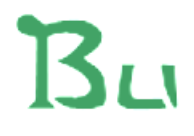

## BUGKU{a1e5aSA}

https://blog.csdn.net/qq\_45555226

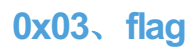

BUGKU{a1e5aSA}

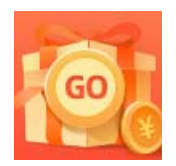

创作打卡挑战赛 赢取流量/现金/CSDN周边激励大奖